# GCSS(G-Army) Ordering Process

How to order Polaris parts

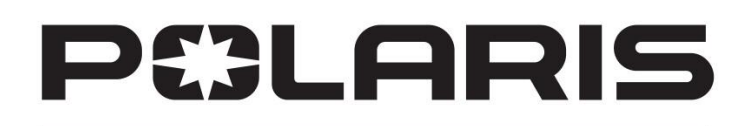

**GOVERNMENT & DEFENSE** 

POLARIS

First Step- Create item in ZNONSTD.

There are two options for creating a Work Order:

- 1. IW31 PM06 Project Work Order
- 2. Work Order using EQU\_SIT

Example of the IW31 initial screen to create the work order is shown here.

| Create Order: Initial Scree                                                              | n               |  |
|------------------------------------------------------------------------------------------|-----------------|--|
| Header data   🛐                                                                          |                 |  |
| Order Type   Priority   Func. Loc.   Equipment   Assembly   UII   Ping plant   Bus. Area |                 |  |
| Reference                                                                                |                 |  |
| Order                                                                                    |                 |  |
|                                                                                          | Relationships   |  |
|                                                                                          | Settlement Rule |  |
|                                                                                          |                 |  |

| Create Order: Initial Screen                                                                                                 |                 |
|----------------------------------------------------------------------------------------------------|-----------------|
| Header data 🗿                                                                                                    |                 |
| Order Type PM06   Priority   Func. Loc.   Equipment   1002610479   Assembly   UII   Plng plant   2000   Bus. Area   ARMY   4 |                 |
| Reference                                                                                                    |                 |
| Order                                                                                                    | Delationaliza   |
|                                                                                                    | Relationships   |
|                                                                                                    | Settlement Rule |
|                                                                                                    |                 |

# Fill in the following fields:

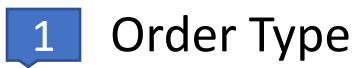

2 Add Equipment Number

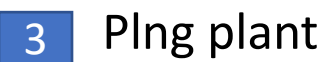

4 Bus. Area

Press Enter

# Create Project Work Order

| Create Project Order : Order Data                                                                                                    | Complete the fields in order                 |
|----------------------------------------------------------------------------------------------------|----------------------------------------------|
|                                                                                                    | from top to bottom:                          |
| Order     PM06 @000000001     DAGOR ITEMS     Image: Constraint of the second second | 1 Description (enter the project description |
| Components     Serial Number List     Account Assignment     Gosts                                                                                                    |                                              |
| System Conditi 2 Planning Indicator<br>SystCond. K Awaiting initia OrderPlanInd. 1 Planned order                                                                                                    | 2 Systcond. (K is non-<br>deadlined parts)   |
| Responsibilities       Planner group       / 2000       Main WorkCtr       WABAHD       / 2000       W81LM0 0082 IN HHC 01 HHC AA REAR DET       Image: Comparison of the second second seco                                                                                                    | 3 Main WorkCtr (UIC and<br>Plant 2000)       |
| Dates     4       Bas. start date     04/20/2020       Basic fin. date     04/20/2020       Revision                                                                                                    | 4 Priority (Medium unless NMC)               |
| Reference Object                                                                                                    |                                              |
| Equipment 1002610479 TRUCK UTILITY M1113                                                                                                    | Then click on the components tab             |

| Create Project                      | t Order : Compo                           | nents            |             |                         |                   |                      |              |         |       |                                      |              |      |
|-------------------------------------|-------------------------------------------|------------------|-------------|-------------------------|-------------------|----------------------|--------------|---------|-------|--------------------------------------|--------------|------|
| /e 🐶 🧚 🖬 🗐                          | °° 🛜   🗞 🗉 🖉 🛛                            | <b>]</b> fi () 🖏 |             |                         |                   |                      |              |         |       |                                      |              |      |
| Order<br>System Status<br>PMActType | PM06 %00000000000000000000000000000000000 | DAGOR ITEMS      | Serial Numb | User Status<br>Der List | I<br>■<br>#≩Accou | ☑<br>nit<br>nt Assig | <u>Notif</u> | ication | 5     | <br>∕                                |              |      |
| Components                          | 1                                         |                  | L           | 2                       |                   | 1_                   | 1            |         | 3     |                                      | 1-           |      |
| Item Component                      | 3FP69                                     |                  | LT          | Reqmt Qty<br>3          | UM Reci<br>FA     | Op                   | Batch        | 02M4    | IC B. | . CostingRelevncy<br>X 100% Relevant | R            | le 🛄 |
| 0020                                |                                           |                  |             |                         |                   |                      |              |         |       | X 100% Relevant                      | t <b>v</b> 2 | -    |
| 0030                                |                                           |                  |             |                         |                   |                      |              |         |       | X 100% Relevant                      | t 🔻 2        |      |
| 0040                                |                                           |                  |             |                         |                   |                      |              |         |       | X 100% Relevant                      | t 🕶 2        |      |
| 0050                                |                                           |                  |             |                         |                   |                      |              |         |       | X 100% Relevant                      | t 🔻 2        |      |
| 0060                                |                                           |                  |             |                         |                   |                      |              |         |       | X 100% Relevant                      | t 🔻 2        | _    |
| 0070 C Inform                       | ation                                     |                  |             | <b>X</b>                |                   |                      |              |         |       | X 100% Relevant                      | t • 2        | -    |
|                                     | e cannot be determined                    | for material     |             |                         |                   |                      |              |         |       | JX 100% Relevant                     | t • 2        | - 1  |
| 0100 288                            | 31622:C_3FP69                             |                  |             |                         |                   | _                    |              |         |       | X 100% Relevant                      | t. • 2       | -    |
| 0110                                | _                                         |                  |             |                         |                   | _                    |              |         |       | X 100% Relevant                      | t • 2        |      |
| 0120                                |                                           |                  |             | 4                       |                   | _                    |              |         |       | X 100% Relevant                      | t 🕶 2        |      |
| 0130                                |                                           |                  |             |                         |                   |                      |              |         |       | X 100% Relevant                      | t 🕶 2        |      |
| 0140                                |                                           |                  |             | <b>1</b>                |                   |                      |              |         |       | X 100% Relevant                      | t 🔻 2        |      |

In the components tab, complete the following fields:

- Enter the MPN for the non-standard (MPN: C\_CAGECODE) item in the **Component** field on line 0010.
- 2 Enter the required quantity
- 3 Enter **N** in the **IC (Item Category)** field. <u>Note:</u> Items category **N** directs GCSS-Army to generate a **ZLP** purchase requisition for the local contract office or for the National level.

## Press Enter

Click the of for **Price cannot be determined for material**.

### Create Project Order : Components

## / 🖉 👫 🗐 🖩 🚰 🐬 | 🇞 🖃 🖉 🖆 🔒 🔍 🌤

| Order    |             | PM06 %0    | 0000000001      | DAGOR ITEMS           | _   |             |     |        | 2       | Notifi | cation |    |                   |       |   |
|----------|-------------|------------|-----------------|-----------------------|-----|-------------|-----|--------|---------|--------|--------|----|-------------------|-------|---|
| System S | tatus       | CRTD MA    | NC NTUP         |                       |     | User Status |     | Ini    | t.      |        |        |    | 1                 |       |   |
| PMActTyp | e           |            |                 |                       |     |             |     |        |         |        |        |    |                   |       |   |
|          | Order Data  | 👋 Oper     | rations 📝 🔅 🕻   | Components 🛛 🖳 Serial | Num | ber List 🛛  | ⇒₿A | ccount | : Assig | nment  | 🔢 Cost | s  |                   |       |   |
|          |             |            |                 |                       |     |             |     |        |         |        |        |    |                   |       |   |
| Compo    | nents       |            |                 |                       |     |             |     |        |         |        |        |    |                   |       |   |
| Iter     | n Component |            | Description     |                       | LT  | Reqmt Qty   | UM  | Reci   | Op      | Batch  | SLoc   | IC | B CostingRelevncy | R     | e |
| 001      | 0 2881622:C | 3FP69      |                 |                       |     | 3           | EA  |        |         |        | 02M4   | N  | 🗌 X 100% Relevant | t 🔻 3 | - |
| 002      | 0           |            |                 |                       |     |             |     |        |         |        |        |    | 🗌 X 100% Relevant | t 🔻 2 | - |
| 003      | 0           |            |                 |                       |     |             |     |        |         |        |        |    | 🗌 X 100% Relevant | t 🔻 2 |   |
| 004      | 0           |            |                 |                       |     |             |     |        |         |        |        |    | 🗌 X 100% Relevant | t 🔻 2 |   |
| 005      | 0           |            |                 |                       |     |             |     |        |         |        |        |    | 🗌 X 100% Relevant | t 🔻 2 |   |
| 006      | <u>o</u>    |            |                 |                       |     |             |     |        |         |        |        |    | 🗌 X 100% Relevant | t 🔻 2 |   |
| 007      | 0 🔄 Inform  | ation      |                 |                       |     | X           |     |        |         |        |        |    | 🗌 X 100% Relevant | t 🔻 2 |   |
| 008      | 0           |            |                 |                       |     |             |     |        |         |        |        |    | 🗌 X 100% Relevant | t 🔻 2 |   |
| 009      | o 🛈 Can     | delivery o | late be met? (R | ealistic delivery     |     |             |     |        |         |        |        |    | 🗌 X 100% Relevant | t 🔻 2 |   |
| 010      | o date      | e: 04/21/2 | 2020)           |                       |     |             |     |        |         |        |        |    | 🗌 X 100% Relevant | t 🔻 2 |   |
| 011      | 0           |            |                 |                       |     |             |     |        |         |        |        |    | 🗌 X 100% Relevant | t 🔻 2 |   |
| 012      | 0           |            |                 |                       |     |             |     |        |         |        |        |    | 🗌 X 100% Relevant | t 🔻 2 |   |
| 013      | 0           |            |                 |                       | _   |             |     |        |         |        |        |    | 🗌 X 100% Relevant | t 🔻 2 |   |
| 014      | 0           |            |                 |                       |     |             |     |        |         |        |        |    | 🗌 X 100% Relevant | t 🔻 2 |   |

Click the for **Can delivery date be met?** 

| reate Project  | <b>Order</b>   | : Comj<br>🖗 🗈 🔏                       | ponents<br>Contractions<br>DAGOR ITEMS |                   |              | Not          | ification        |             |          |                  |                |                 |
|----------------|----------------|---------------------------------------|----------------------------------------|-------------------|--------------|--------------|------------------|-------------|----------|------------------|----------------|-----------------|
| tem Status     | CRTD MAN       | IC                                    |                                        | User S            | Status I     | Init         |                  |             | - 💅      |                  |                |                 |
| .tType         |                |                                       | Create Project                         | t Order : Cor     | nponents     |              |                  |             |          |                  |                |                 |
| 📃 Order Data   | <b>Q</b> Opera | ations                                |                                        |                   |              |              |                  |             |          |                  |                |                 |
|                |                |                                       | 📲 🖩 🍄 🏷 🍋                              | 👯 🗈 🖉 🗎           | Complete (bu | isiness) 🚡 🚺 |                  |             |          |                  |                |                 |
| omponents      |                |                                       | Order                                  | THOS BOODOOO      |              |              |                  |             |          | Natification     |                |                 |
| Item Component |                | Descript                              | Order                                  | PM06 80000000     | DAGO         | JK TTEMS     |                  | F           |          | NOUNCATION       |                |                 |
| 0010 2881622:C | 3FP69          | SIDE MIF                              | System Status                          | REL MACM PRC      | SEIC         |              | User Sta         | itus .      | Init     |                  |                |                 |
| 0020           |                |                                       | PMActType                              |                   |              |              |                  | Information |          |                  |                | ×               |
| 0030           |                |                                       | 📃 Order Data                           | <b>Operations</b> | Compon 😳     | ents 🛛 🖉 Se  | rial Number List |             |          |                  |                |                 |
| 0040           |                |                                       |                                        |                   |              |              |                  | Or          | der %000 | 00000001 will be | released after |                 |
| 0050           |                |                                       | Components                             |                   |              |              |                  |             |          | update           |                |                 |
| 0060           |                |                                       | Item Component                         | t Descript        | tion         |              | LT Regm          | _           |          |                  |                | vncy Re         |
| 0070           |                |                                       | 0010 2881622:C                         | 3FP69 SIDE MI     | IRROR        |              |                  |             |          |                  |                | levant t 🔻 3 🔺  |
| 0080           |                |                                       | 0020                                   |                   |              |              |                  |             |          |                  |                | levant t 🕶 3 🎽  |
| 0090           |                |                                       | 0030                                   |                   |              |              | 2                | 1           | OK       | <b>2</b>         | Help           | levant t 🕶 3    |
| 0100           |                |                                       | 0040                                   |                   |              |              |                  |             |          |                  |                | Levant t 💌 3    |
| 0110           |                |                                       | 0050                                   |                   |              |              |                  |             | _        |                  | \$001 X        | Relevant t V 3  |
| 0120           |                |                                       | 0060                                   |                   |              |              |                  |             |          |                  | X 100%         | Relevant t • 3  |
| 0130           |                |                                       | 0070                                   |                   |              |              |                  |             |          |                  | X 100%         | Relevant t • 3  |
| 0140           |                |                                       | 0080                                   |                   |              |              |                  |             |          |                  | X 100%         | Relevant t. V3  |
|                |                |                                       | 0090                                   |                   |              |              |                  |             |          |                  | X 100%         | Relevant t V3   |
|                |                |                                       | 0100                                   |                   |              |              |                  |             |          |                  | X 100%         | Relevant t V3   |
|                |                |                                       | 0110                                   |                   |              |              |                  |             |          |                  | X 1008         | Palavant t ¥3   |
| Click th       | e Rel          | ease                                  | Work Orde                              | er <b>Green f</b> | lag          | Order I      | Edit Goto E      | dras Envir  | ronment  | System Help      | 1 II IA 1008   | Relevant C. · S |
|                | ( for (        | Orde                                  | ar wil                                 | ll ha ralas       | and          | <b>0</b>     |                  | 3           |          | 🗘 😧 🕄 🕄          |                | 1111111         |
| after u        | odate          | e e e e e e e e e e e e e e e e e e e | · WII                                  |                   | IJCU         | Create       | Mainton          | anco O      | rdor ·   | Control H        | oador          |                 |

**Create Maintenance Order : Central Header** 

L\_\_\_

# Create Project Order: Initial Screen

| Header data | 3    |                 |             |                                    |   |
|-------------|------|-----------------|-------------|------------------------------------|---|
|             |      |                 |             |                                    |   |
| Order Type  | PM06 |                 | Information |                                    | × |
| Priority    |      | ▼               |             |                                    |   |
| Func. Loc.  |      |                 |             | Order saved with number 6000891446 |   |
| Equipment   |      |                 |             | 7                                  |   |
| Assembly    |      |                 |             |                                    |   |
| UII         |      |                 |             |                                    |   |
| Ping plant  |      |                 |             |                                    |   |
| Bus. Area   |      |                 |             | OK Help                            |   |
|             |      |                 |             |                                    |   |
| Reference   |      |                 |             |                                    |   |
| Order       |      |                 |             |                                    |   |
|             |      | Relationships   |             |                                    |   |
|             |      | Settlement Rule |             |                                    |   |
|             |      |                 |             |                                    |   |
|             |      |                 |             |                                    |   |

Note the work order number

| 0 | ME5A 🕶 🗸 |  | 😋 🙆 🔇 | 3   🗖 |  | 2002 | <u>*</u> | 😵 🖪 |
|---|----------|--|-------|-------|--|------|----------|-----|
|---|----------|--|-------|-------|--|------|----------|-----|

#### List Display of Purchase Requisitions

#### 🕒 🔁 📕 1 active 🔚

| Purchase requisition                |                  | to             |                        |                                                      |
|-------------------------------------|------------------|----------------|------------------------|------------------------------------------------------|
| Purchasing group                    |                  | to             | <b></b>                |                                                      |
| Material                            |                  | to             |                        |                                                      |
| Material group                      |                  | to             |                        | This is the list disr                                |
| Requirement tracking number         |                  | to             |                        | This is the list disp                                |
| Document Incomplete                 |                  | to             | \$                     | requisitions TCOD                                    |
| Scope of List                       | ALV              |                |                        | requisitions reob                                    |
| Plant                               | 2000             | to             | <b>S</b>               |                                                      |
| Document Type                       |                  | to             | <b></b>                |                                                      |
| Item Category                       |                  | to             | <b>S</b>               |                                                      |
| Account Assignment Category         |                  | to             | <b>S</b>               |                                                      |
| Delivery Date                       |                  | to             |                        |                                                      |
| Release Date                        |                  | to             |                        |                                                      |
| Materials Planner/Controller        |                  | to             | <b>S</b>               | Note the purchase                                    |
| Processing Status                   |                  | to             | <b>S</b>               |                                                      |
| Fixed Vendor                        |                  | to             |                        | (example: 105/10                                     |
| PReq. processing state              |                  | to             | \$                     |                                                      |
| Blocking indicator                  |                  | to             | <b>S</b>               |                                                      |
| Requisitioner                       |                  |                | _                      |                                                      |
| Short Text                          |                  |                |                        |                                                      |
| List Display of Purchase            | Requisitions     |                |                        |                                                      |
| - 477 <u>2</u> % ()                 | "I 45 🖪 📅 🗛 I    | <b>B H H H</b> |                        |                                                      |
| Category RS Rel Doc. Type Proj Plan | t SLoc IStLoc PO | PO Date        | Reserv.N. A Purch.Reg. | eqmtPri Batch Funds Ctr Req. Date TRelease Dt Item S |
| A1 X ZLP 200                        | 0 02M4           |                | F 1057106324           | 2 04/20/2020 04/20/2020 100 N                        |

Locate the **Purchase Requisition** for the part using **TCODE ME5A** 

# e list display of purchase ons TCODE ME5A.

# purchase requisition : 1057106324)

Cl. AdvCd Material

2881622:C\_3FP69

D

Short Text

SIDE MIRROR

🔽 🤇 📙 | 😋 🚱 | 📮 🛗 🛗 | 約 約 約 | 🛒 河 | 🎯 📑

| <b>3</b> ollective Release of Pure | chase Requisitio | ns |          |
|------------------------------------|------------------|----|----------|
| 🕀 🔁 📧                              | 2                |    |          |
| Release Code                       | 2                |    |          |
| Release group                      |                  | to | <b>2</b> |
| Release Prerequisite Fulfilled     |                  |    |          |
| Requisns for Overall Release       | 1                |    |          |
| Requisns for Item-Wise Release     |                  |    |          |
| Purchase Requisition               | 1057106324       | to | <b>P</b> |
| Material                           |                  | to |          |
| Material Group                     |                  | to | <b>P</b> |
| Purchasing Group                   |                  | to | <b>P</b> |
| Scope of List                      | ALV              |    |          |
| Plant                              | 2000             | to | <b>_</b> |
| Document Type                      |                  | to | <b>P</b> |
| Item Category                      |                  | to | <b></b>  |
| Account Assignment Category        |                  | to | <b></b>  |
| Delivery Date                      |                  | to | <b>2</b> |
| Release Date                       |                  | to | <b>P</b> |
| Materials Planner/Controller       |                  | to | <b></b>  |
| Processing Status                  |                  | to | <b></b>  |
| Fixed Vendor                       |                  | to | <b>_</b> |
| Blocking indicator                 |                  | to | <b>P</b> |
| Requisitioner                      |                  |    |          |
| Short Text                         |                  |    |          |
| Sort Indicator                     | 1                |    |          |
| Cost Center                        |                  | to | <b></b>  |

Next step is to release the Purchase Requisition to create the purchase order using TCODE **ME55**.

1 Input the Purchase Requisition number

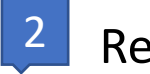

Release code- S1

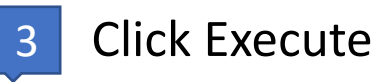

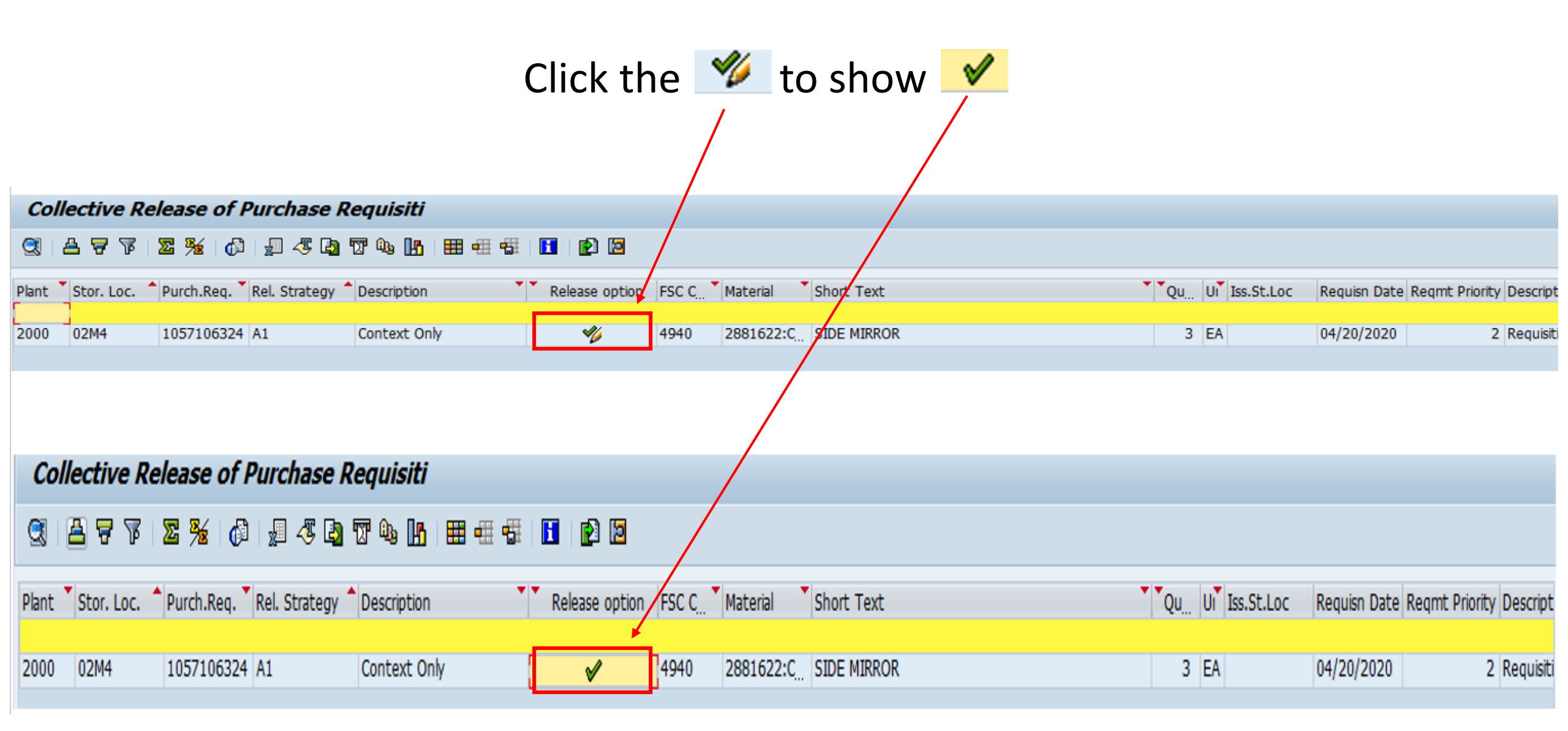

This completes the Battalion Level steps.

The remaining steps will be completed by SPO using T-Codes ME21N AND ME28.

You will need to provide the Purchase Requisition, SLOC, and Fund Code for the SPO to verify all information and convert the Purchase Requisition to a **ZEXC** Purchase Order. Create the Purchase Order using ME21N.

Start from the SAP Easy Access screen and enter **ME21N** in the **Command** field to display the Create Purchase Order screen

Convert the **ZLP** purchase requisition to a **ZEXC** Purchase Order

| 2 |      | ] (  | Crea  | ate   | Purch    | ase Order |                  |        |            |              |       |       |    |             |           |   |      |     |   |       |               |   |
|---|------|------|-------|-------|----------|-----------|------------------|--------|------------|--------------|-------|-------|----|-------------|-----------|---|------|-----|---|-------|---------------|---|
|   | ocur | nen  | t Ove | ervie | w On 🕴   | 🗋 📲 Hold  | 🖧   🖓 Print Pres | view M | lessages 🚺 | 😼 Personal S | ettir | g     |    |             |           |   |      |     |   |       |               |   |
| Ē | ZL   | PC L | .ocal | Purc  | :hse-P 🔻 |           | Vendor           |        |            |              | Doc   | . dat | e  | 04/20/2020  | ס         |   |      |     |   |       |               |   |
| 2 | Hea  | der  |       |       |          |           |                  |        |            |              |       |       |    |             |           |   |      |     |   |       |               |   |
|   | B 9  | 5 It | tm A  | I     | Matl G   | Material  | Short Text       | PInt   | Stor. Loc  | PO Quantity  | 0     | RU    | RP | Deliv. Date | Net Price | F | Curr | Per | 0 | Batch | Requisitioner |   |
|   |      |      |       |       |          |           |                  |        |            |              |       |       |    |             |           |   |      |     |   |       |               | * |
|   |      |      |       |       |          |           |                  |        |            |              |       |       |    |             |           |   |      |     |   |       |               | - |
|   |      |      |       |       |          |           |                  |        |            |              |       |       |    |             |           |   |      |     |   |       |               |   |
|   |      |      |       |       |          |           |                  |        |            |              |       |       |    |             |           |   |      |     |   |       |               |   |
|   |      |      |       |       |          |           |                  |        |            |              |       |       |    |             |           |   |      |     |   |       |               |   |
|   |      |      |       |       |          |           |                  |        |            |              |       |       |    |             |           |   |      |     |   |       |               |   |
|   |      |      |       |       |          |           |                  |        |            |              |       |       |    |             |           |   |      |     |   |       |               |   |
|   |      |      |       |       |          |           |                  |        |            |              |       |       |    |             |           |   |      |     |   |       |               |   |
|   |      |      |       |       |          |           |                  |        |            |              |       |       |    |             |           |   |      |     |   |       |               |   |
|   |      |      |       |       |          |           |                  |        |            |              |       |       |    |             |           |   |      |     |   |       |               |   |
|   | Ī    |      |       |       |          |           |                  |        |            |              |       |       |    |             |           |   |      |     |   |       |               |   |
|   |      |      |       |       |          |           |                  |        |            |              |       |       |    |             |           |   |      |     |   |       |               |   |
|   |      |      |       |       |          |           |                  |        |            |              |       |       |    |             |           |   |      |     |   |       |               |   |
|   |      |      |       |       |          |           |                  |        |            |              |       |       |    |             |           |   |      |     |   |       |               |   |
|   | Ī    |      |       |       |          |           |                  |        |            |              |       |       |    |             |           |   |      |     |   |       |               |   |
|   | Ī    |      |       |       |          |           |                  |        |            |              |       |       |    |             |           |   |      |     |   |       |               |   |
|   |      |      |       |       |          |           |                  |        |            |              |       |       |    |             |           |   |      |     |   |       |               | • |
|   |      |      |       |       |          |           |                  |        | < >        |              |       |       |    |             |           |   |      |     |   |       | 4 1           |   |

| Do | cum   | ent   | Ove   | rviev | v On    |    | ස් Ho   | ld 🖧 |     | Print Pr  | eviev | v M  | essages |      | Person    | al Setti | ng      |      |        |    |       |               |            |     |     |      |        |
|----|-------|-------|-------|-------|---------|----|---------|------|-----|-----------|-------|------|---------|------|-----------|----------|---------|------|--------|----|-------|---------------|------------|-----|-----|------|--------|
| Ë  | ZLP   | C Lo  | cal I | Purch | nse-P ' | -  |         | V    | end | or        |       |      |         |      |           | Do       | c. date | 04   | /20/20 | 20 |       |               |            |     |     |      |        |
|    | Head  | er    |       | -     |         |    |         |      |     |           | _     |      |         |      |           |          | -       | -    | -      | -  |       |               |            | -   |     |      |        |
|    | ₹> S. | . Itn | n A   | I     | Matl G. | Ma | aterial |      | Sł  | hort Text |       | Pint | Deliv.  | Date | Net Price | 9        | F       | Curr | Per    | 0  | Batch | Requisitioner | Purchase   | Req | Hig | S Re | eqmt [ |
| -  |       | -     | -     | -     |         | -  |         |      | -   |           | _     |      | _       |      |           |          |         |      |        |    |       |               | 105/106524 |     |     | ++-  |        |
|    |       | -     | -     | -     |         | -  |         |      | -   |           |       |      | _       |      |           |          |         |      |        |    |       |               |            |     |     | +    | (      |
|    |       | 1     | -     | -     |         | -  |         |      | +   |           | _     |      |         |      |           |          |         |      |        |    |       |               |            |     |     | ++-  |        |
|    |       | 1     | -     | -     |         |    |         |      | +   |           | _     |      |         |      |           |          |         |      |        |    |       |               |            |     |     | +    |        |
|    |       | 1     | -     | -     |         |    |         |      | +   |           |       |      | _       |      |           |          |         |      |        |    |       |               |            |     |     | ++-  | _      |
|    |       | 1     |       | -     |         |    |         |      | -   |           |       |      |         |      |           |          |         |      |        |    |       |               |            |     |     |      |        |
|    |       | 1     |       |       |         |    |         |      | -   |           |       |      |         |      |           |          |         |      |        |    |       |               |            |     |     | ++-  | _      |
|    |       | í     |       |       |         |    |         |      | -   |           |       |      |         |      |           |          |         |      |        |    |       |               |            |     |     | ++-  |        |
|    |       | 1     |       |       |         |    |         |      |     |           |       |      |         |      |           |          |         |      |        |    |       |               |            |     |     | -    |        |
|    |       |       |       |       |         |    |         |      |     |           |       |      |         |      |           |          |         |      |        |    |       |               |            |     |     |      |        |
|    |       |       |       |       |         |    |         |      |     |           |       |      |         |      |           |          |         |      |        |    |       |               |            |     |     |      |        |
|    |       |       |       |       |         |    |         |      |     |           |       |      |         |      |           |          |         |      |        |    |       |               |            |     |     |      |        |
|    |       |       |       |       |         |    |         |      |     |           |       |      |         |      |           |          |         |      |        |    |       |               |            |     |     |      |        |
|    |       |       |       |       |         |    |         |      |     |           |       |      |         |      |           |          |         |      |        |    |       |               |            |     |     |      |        |
|    |       |       |       |       |         |    |         |      |     |           |       |      | _       |      |           |          |         |      |        |    |       |               |            |     |     | Щ.   |        |
|    |       |       |       |       |         |    |         |      |     |           | _     |      |         |      |           |          |         |      |        |    |       |               |            |     |     | Ц    |        |
|    |       |       |       |       |         |    |         |      |     |           |       |      | ▲ ▶     |      |           |          |         |      |        |    |       |               |            |     |     |      |        |
|    |       |       |       |       |         |    |         |      |     |           |       |      |         |      |           |          |         |      |        |    |       |               |            |     |     |      |        |

Move screen to the right to view the Purchase Requisition Input the Purchase Requisition number

| Create Purchase Order |                    |       |       |      |        |        |       |     |             |            |              |           |         |       |         |        |    |       |               |            |     |     |     |      |   |
|-----------------------|--------------------|-------|-------|------|--------|--------|-------|-----|-------------|------------|--------------|-----------|---------|-------|---------|--------|----|-------|---------------|------------|-----|-----|-----|------|---|
| C                     | ocum               | ent O | vervi | ew ( | On   [ | 3 🖻    | Hold  | Par | rk 🖧   🏖 🔞  | Print Prev | view Messa   | ages 🚹    | 🚭 Perso | nal S | Setting |        |    |       |               |            |     |     |     |      |   |
| Ē                     | ZEX                | C PO- | Non-  | Std  | to 🛄 🔻 | 1      |       | Ver | ndor 2      | SMS DO N   | IOT SHIP MAT | FERIEL/M  | Doc. d  | late  | 04/     | /20/20 | 20 |       |               |            |     |     |     |      |   |
| 2                     | Head               | er    |       |      |        |        |       |     |             |            |              |           | 2       |       |         |        |    |       |               |            |     |     |     |      |   |
|                       | ₿ <mark>S</mark> . | . Itm | A I   | M    | latl G | Materi | ial   |     | Short Text  | PInt       | Deliv. Date  | Net Price |         | F     | Curr    | Per    | 0  | Batch | Requisitioner | Purchase   | Req | Hig | S R | eqmt |   |
|                       |                    | 100   | F     | м    | ISCELL | 28816  | 22:C_ | 3FP | SIDE MIRROR | OMA-Cu     | 04/20/2020   |           | 149.99  |       | USD     | 1      | EA |       |               | 1057106324 | 100 |     |     |      | ٠ |
|                       |                    |       |       |      |        |        |       |     |             |            |              |           |         |       | USD     |        |    |       |               |            |     |     |     |      | - |
|                       |                    |       |       |      |        |        |       |     |             |            |              |           |         |       | USD     |        |    |       |               |            |     |     |     |      |   |
|                       |                    | 1     |       |      |        |        |       |     |             |            |              |           |         |       | USD     |        |    |       |               |            |     |     |     |      |   |
|                       |                    | 1     |       |      |        |        |       |     |             |            |              |           |         |       | USD     |        |    |       |               |            |     |     |     |      |   |
|                       |                    | 1     |       |      |        |        |       |     |             |            |              |           |         |       | USD     |        |    |       |               |            |     |     |     |      |   |
|                       |                    | 1     |       |      |        |        |       |     |             |            |              |           |         |       | USD     |        |    |       |               |            |     |     |     |      |   |
|                       |                    | 1     |       |      |        |        |       |     |             |            |              |           |         |       | USD     |        |    |       |               |            |     |     |     |      |   |
|                       |                    | 1     |       |      |        |        |       |     |             |            |              |           |         |       | USD     |        |    |       |               |            |     |     |     |      |   |
|                       |                    | 1     |       |      |        |        |       |     |             |            |              |           |         |       | USD     |        |    |       |               |            |     |     |     |      | Ŧ |
|                       |                    |       |       |      |        |        |       |     |             |            | 4 1          |           |         |       |         |        |    |       |               |            |     |     |     | € ¥  |   |

1 Select the ZEXC PO-Non-Std to Nat'l from the dropdown list.

- 2 Input SMS in Vendor field
- 3 Input price in the Net Price field.

Press Enter

|                           | eale                                 | Purch                             | ase Order                                                       |                                                |                                                                                             |                                                                                                    |                   |                     |           |       |            |               |                                                                                                    |                        |     |          |         |
|---------------------------|--------------------------------------|-----------------------------------|-----------------------------------------------------------------|------------------------------------------------|---------------------------------------------------------------------------------------------|----------------------------------------------------------------------------------------------------|-------------------|---------------------|-----------|-------|------------|---------------|----------------------------------------------------------------------------------------------------|------------------------|-----|----------|---------|
| Document                  | Dverviev                             | w On 📋                            | 🗋 🖷 Hold P                                                      | ark 🖧   🕸 (                                    | Print Pre                                                                                   | eview Messa                                                                                                    | ages 🔢 👼 Perso    | onal Setting        | I         |       |            |               |                                                                                                    |                        |     |          |         |
| TEXC PC                   | )-Non-St                             | td to 💌                           | 1 <b>1</b>                                                      | endor                                          | SMS DO                                                                                      |                                                                                                    |                   | date 04             | /20/202   | 20    |            |               |                                                                                                    |                        |     |          |         |
| Header                    |                                      |                                   | /·                                                              | chuor                                          | 5115 00                                                                                     |                                                                                                    | Doct of           |                     | , 20, 202 |       |            |               |                                                                                                    |                        |     |          |         |
| 🖥 🗟 S Itn                 | A I                                  | Matl G                            | Material                                                        | Short Text                                     | Pint                                                                                        | Deliv. Date                                                                                                    | Net Price         | F Curr              | . Per     | 0 6   | Batch      | Requisitioner | Purchase                                                                                                    | Req                    | Hig | S Reqmt  | 11      |
| △100                      | F                                    | MISCELL.                          | 2881622.C_3FP.                                                  | SIDE MIRROR                                    | OMA-Cu                                                                                      | 04/20/2020                                                                                                    | 149.99            | 🗌 USD               | 1         | EA    |            |               | 1057106324                                                                                                    | 100                    |     | 4        | •       |
|                           |                                      |                                   |                                                                 |                                                |                                                                                             |                                                                                                    |                   | USD                 |           |       |            |               |                                                                                                    |                        |     |          | •       |
|                           |                                      |                                   |                                                                 |                                                |                                                                                             |                                                                                                    |                   | USD                 |           |       |            |               |                                                                                                    |                        |     |          |         |
|                           |                                      |                                   |                                                                 |                                                |                                                                                             |                                                                                                    |                   | USD                 |           |       |            |               |                                                                                                    |                        |     |          |         |
|                           |                                      |                                   |                                                                 |                                                |                                                                                             |                                                                                                    |                   | USD                 |           |       |            |               |                                                                                                    |                        |     |          |         |
|                           |                                      |                                   | /                                                               |                                                | _                                                                                           |                                                                                                    | Burnelin an Orden | USD                 |           |       |            |               |                                                                                                    |                        |     |          |         |
|                           |                                      |                                   |                                                                 |                                                | 1                                                                                           | ZLPC Local Purce                                                                                                    | :hse-P 🔻          | Vendor              |           |       |            | Doc. date     | 04/20/2020                                                                                                    |                        |     |          |         |
|                           |                                      |                                   |                                                                 |                                                | ן<br>ז<br>פ                                                                                 | ZLPC Local Purc                                                                                                    | thse-P            | Vendor              | h plat    |       | 1 2        | Doc. date     | 04/20/2020                                                                                                    |                        | -   | 0        | O P-t-t |
|                           |                                      |                                   |                                                                 |                                                | 1<br>7<br>8                                                                                 | Header                                                                                                    | hse-P 👻           | Vendor<br>Short Tex | t Pint    | : Sto | or. Loc P( | Doc. date     | 04/20/2020<br>RP Deliv. Date N                                                                                                    | let Price              | F   | Curr Per | O Batch |
|                           |                                      |                                   |                                                                 |                                                |                                                                                             | Header                                                                                                    | Matl G Material   | Vendor<br>Short Tex | t Pint    | : Sto | or. Loc Po | Doc. date     | 04/20/2020<br>RP Deliv. Date N                                                                                                    | let Price              | F   | Curr Per | O Batch |
| Click t                   | he l                                 | Park                              | button ar                                                       | nd note                                        | 1<br>7<br>9                                                                                 | Header                                                                                                    | Matl G Material   | Vendor<br>Short Tex | t Plnt    | : Sto | or. Loc Po | Doc. date     | 04/20/2020                                                                                                    | let Price              | F   | Curr Per | O Batch |
| Click t<br>the 45         | :he <b>l</b><br>5 sei                | Park<br>ries P                    | button ar<br>Purchase (                                         | nd note<br>Order                               | ्<br>वि<br>वि                                                                               | Header                                                                                                    | Matl G Material   | Vendor<br>Short Tex | t Pint    | : Sto | or. Loc P( | Doc. date     | 04/20/2020 RP Deliv. Date N                                                                                                    | let Price              | F   | Curr Per | O Batch |
| Click t<br>the 45         | he <b>l</b><br>sei                   | Park<br>ries P                    | button ar<br>Purchase (                                         | nd note<br>Order                               | 1<br>7<br>8                                                                                 | Header                                                                                                    | Matl G Material   | Vendor<br>Short Tex | t Pint    | : Sto | or. Loc P( | Doc. date     | 04/20/2020         RP       Deliv. Date         N         under 4541222655                                                                                                    | let Price<br>under the |     | Curr Per | O Batch |
| Click t<br>the 45<br>numb | the <b>I</b><br>5 sei<br>er fi       | Park<br>ries P<br>rom t           | button ar<br>Purchase (<br>the pop-u                            | nd note<br>Order<br>Ip screer                  | 1<br>9<br>9                                                                                 | Header                                                                                                    | Matl G Material   | Vendor<br>Short Tex | t Pint    | : Sto | or. Loc Pr | Doc. date     | 04/20/2020 RP Deliv. Date N d to Nat'l created umber 4541222655                                                                                                    | under the              |     | Curr Per | O Batch |
| Click t<br>the 45<br>numb | he l<br>5 sei<br>er fi               | Park<br>ries P<br>rom t           | button ar<br>Purchase (<br>the pop-u                            | nd note<br>Order<br>Ip screer                  | 1<br>1<br>1<br>1<br>1<br>1<br>1<br>1<br>1<br>1<br>1<br>1<br>1<br>1<br>1<br>1<br>1<br>1<br>1 | Header                                                                                                    | Matl G Material   | Vendor<br>Short Tex | t Pint    | : Sto | or. Loc P( | Doc. date     | 04/20/2020  RP Deliv. Date N  d to Nat'l created umber 4541222655                                                                                                    | under the              |     | Curr Per | O Batch |
| Click t<br>the 45<br>numb | the I<br>5 sei<br>er fi              | Park<br>ries P<br>rom t           | button ar<br>Purchase (<br>the pop-u                            | nd note<br>Order<br>Ip screer                  | 1<br>2<br>2                                                                                 | Header Header  S Itm A I                                                                                                    | Matl G Material   | Vendor<br>Short Tex | t Pint    |       | or. Loc Pr | Doc. date     | Q4/20/2020<br>RP Deliv. Date N<br>d to Nat'l created of<br>umber 4541222655                                                                                                    | under the<br>Help      |     | Curr Per | O Batch |
| Click t<br>the 45<br>numb | ihe <b>I</b><br>5 sei<br>er fi       | Park<br>ries P<br>rom t           | button ar<br>Purchase (<br>the pop-u<br>als \$5000              | nd note<br>Order<br>Ip screer<br>or            | 1<br>-                                                                                      | Header                                                                                                    | Matl G Material   | Vendor<br>Short Tex | t Pint    |       | or. Loc Pr | Doc. date     | 04/20/2020         RP       Deliv. Date       N         a       A       A         a       A       A         a       A       A         a       A       A         a       A       A         a       A       A         a       A       A         a       A       A         a       A       A         a       A       A         a       A       A         a       A       A         a       A       A         a       A       A         b       A       A         b       A       A         a       A       A         a       A       A         a       A       A         a       A       A         a       A       A         a       B       A         a       B       B         a       B       B         a       B       B         a       B       B         a       B       B <td< td=""><td>under the<br/>Help</td><td></td><td>Curr Per</td><td>O Batch</td></td<> | under the<br>Help      |     | Curr Per | O Batch |
| Click 1<br>the 45<br>numb | ihe <b>I</b><br>sei<br>er fi<br>iten | Park<br>ries P<br>rom t<br>n tota | button ar<br>Purchase (<br>the pop-u<br>als \$5000<br>I need to | nd note<br>Order<br>ip screer<br>or<br>release | -<br>-                                                                                      | Image: Second second second | Matl G Material   | Vendor<br>Short Tex | t Pint    |       | or. Loc Pr | Doc. date     | 04/20/2020         RP       Deliv. Date       N         d       Deliv. Date       N         d       Nat'l created under 4541222655       N         Immg       Immg       Immg                                                                                                    | under the<br>Help      |     | Curr Per | O Batch |